# 学生选课操作手册

本次选课不需要登录VPN

方式一: 使用电脑选课

## 一、登录教务系统学生端

输入网址 http://jwxt.xjnu.edu.cn/jsxsd/,然后按回车键确认即可弹出登录界面。

输入登录账号、密码点击登录。(账号密码与一站式服务大厅登 录账号密码一致)

| ● 条件化本学 教务—体化系统 | 用户登录                          |
|-----------------|-------------------------------|
|                 | <b>账号</b><br>请输入账号            |
| 1 🔸 🗻 📢         | <b>変码</b><br>请输入密码            |
|                 | 忘记密码                          |
|                 | 登录                            |
|                 | Copyright © 2020.湖南强智科技发展有限公司 |
|                 |                               |

二、进入学生选课中心的两种方式

### 2.1功能描述:进入选课中心进行选课。

| ۲           | 新疆研范大学<br>manne mannan, unerentit | 个人中心                                  |               |                |               |               |               |                      |              |      |            | <                | » 🤅        | 0    |
|-------------|-----------------------------------|---------------------------------------|---------------|----------------|---------------|---------------|---------------|----------------------|--------------|------|------------|------------------|------------|------|
| *           | 我的桌面<br>学籍成绩                      |                                       |               | =              | ę             | 7C            | tto           | 0                    | 2            | 常用功能 |            | _                |            |      |
| e<br>e<br>e | 培养管理<br>考试报名                      |                                       |               |                | 迎a            | 副学            | 枳田            | 1                    |              | 受期理论 | ノノ         | 金生洗课             |            |      |
| <br>1       | 实践环节<br>教学评价                      | 家认节次10                                |               |                |               |               | 2021-20       | 2.1                  | <b>第一周</b> 🗸 | 课表   | 查询         | 中心               | 查询         | TITU |
| ¥           | 交流申请                              | · · · · · · · · · · · · · · · · · · · | 101.445       | 100 AUT        | 200 Mat       | 100 447 mm    | 2021-20       |                      |              | 秋子近柱 | /          | =                | Ξ          | 四五   |
|             |                                   | 周/节次<br>第1-2节                         | 星期一<br>俄语听说(1 | 坐期二<br>中国文化通论。 | 星期三<br>基础俄语(1 | 星期四<br>基础俄语(1 | 星期五<br>俄语听说(1 | 星期六                  | 星期日          | 第一周  |            |                  |            |      |
|             |                                   | 第3-4节                                 | 基础俄语(1        | 基础俄语(1         | 现代汉语(1        | 现代汉语(1        | 基础俄语(1        |                      |              | 成約   | 责录入<br>考报名 | <b>三</b> 学:<br>重 | 生评教<br>修报名 | 学生   |
|             |                                   | 第5-6节                                 | 中国现当代文        | 中国近现代史         |               | 中华才艺技能。       |               |                      |              | 我的留言 |            |                  |            |      |
|             |                                   | 第7-8节                                 | 中国文化通论        |                |               | 体育(1)         |               | /                    |              |      |            |                  |            |      |
|             |                                   | 第9-10节                                |               |                |               |               |               |                      |              |      |            |                  |            |      |
|             |                                   | 中午                                    | (大奈/1) 刘琛前    | & 1.12周·芾语师    | 2011.12回/#    | ※更加に出てい EDTK  | 1_12回-恭守h谢行   | ⊜/፲⊞፡증\ 1_1 <u>위</u> | 围·由化士苓共能     |      |            |                  |            |      |

## 方式一:点击页面右边的【学生选课中心】

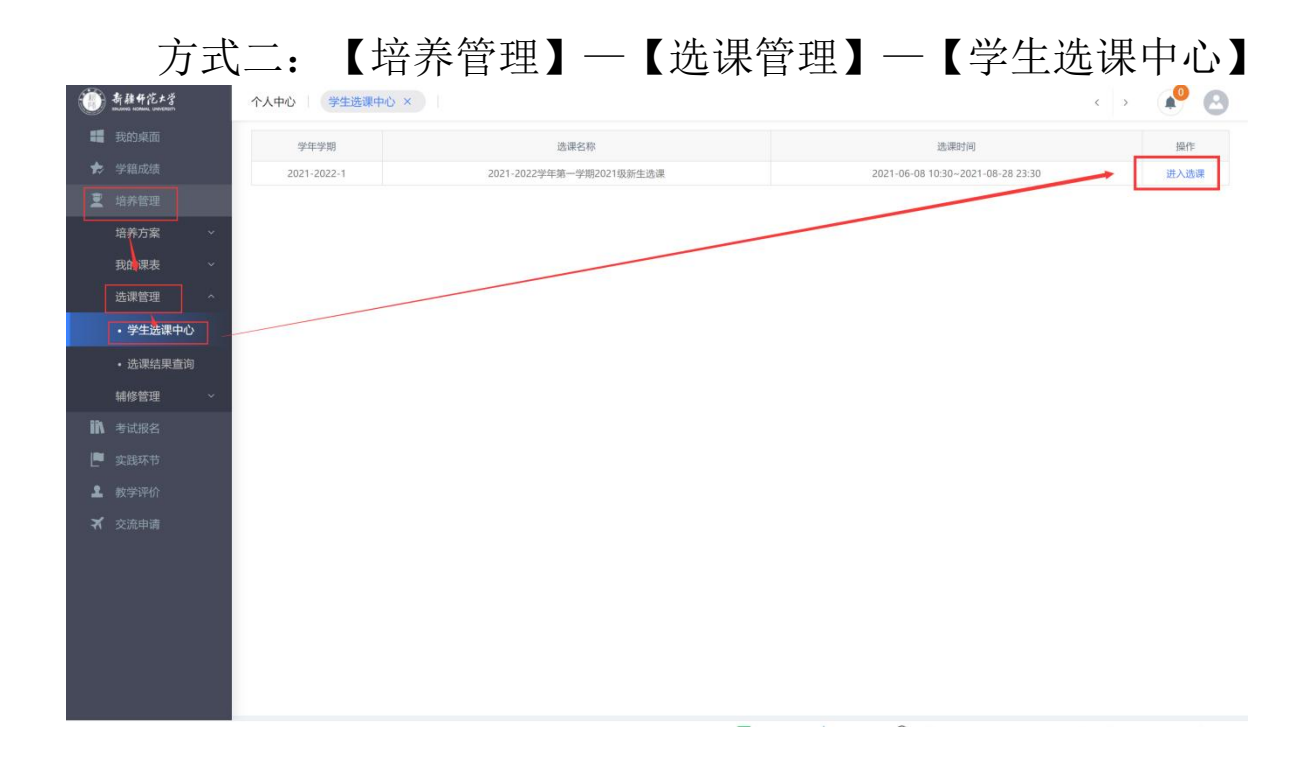

| ۲  | 新疆研究大学    | 个人中心 学生选课中心 ×     |                                           |             |                                          | < > | •    | 0  |
|----|-----------|-------------------|-------------------------------------------|-------------|------------------------------------------|-----|------|----|
| =  |           |                   |                                           |             |                                          |     |      |    |
| *  |           |                   | 2021-2022学年第一                             | 学期2021级新生选课 |                                          |     |      |    |
| 2  |           | 学年学期: 2021-2022-1 | 选课时间: 2021-06-08 10:30 ~ 2021-08-28 23:30 | 每天选课时间:未控制  | 预览选课时间: 2021-05-30 00:00 ~ 2021-06-01 10 | 30  |      |    |
|    | 培养方案    ~ | 选课抽签:未启用          | 选课控制:可选可退                                 |             | 教学班选课人数:控制(不允许超限选人数)                     |     |      |    |
|    | 我的课表 ~    | 预置课是否可退:否         | 允许冲突选课:否                                  |             | 控制选课学分:不控制                               |     |      |    |
|    | 选课管理 ^    |                   |                                           |             |                                          | 返回  | i#λ; | 洗课 |
|    | ・学生选课中心   |                   |                                           |             |                                          |     | -    |    |
|    | ・选课结果查询   |                   |                                           |             |                                          |     | /    |    |
|    | 辅修管理 ~    |                   |                                           |             |                                          | /   |      |    |
| in |           |                   |                                           |             |                                          | /   |      |    |
|    | 实践环节      |                   |                                           |             | /                                        |     |      |    |
|    |           |                   |                                           |             |                                          |     |      |    |
| Ę  |           |                   |                                           |             |                                          |     |      |    |
| T1 |           |                   |                                           |             |                                          |     |      |    |
|    |           |                   |                                           |             |                                          |     |      |    |
|    |           |                   |                                           |             |                                          |     |      |    |
|    |           |                   |                                           |             |                                          |     |      |    |
|    |           |                   |                                           |             |                                          |     |      |    |
|    |           |                   |                                           |             |                                          |     |      |    |
|    |           |                   |                                           |             |                                          |     |      |    |

2.2学生选课

# 点击【公选课选课】---【选课】

| 学分情况         | 必修选课 选师            | 选课 公选课题 | 5课                  |    |                |               |     |      |      |          |       | ÷     | 全選出进课     |
|--------------|--------------------|---------|---------------------|----|----------------|---------------|-----|------|------|----------|-------|-------|-----------|
| (編号/名称) :    | Ŀ                  | 果4000:  | 210                 |    |                |               |     |      |      |          |       | 题     | RHORI     |
| 课程编号         | 課程名                | я       | 组名 合班名称             | 学分 | 上课权            | 师 上课时间        | a   | 上课地点 | 上课校区 | 剩余容<br>型 | 时间冲突  | 1     | 業作E       |
| 00000w122    | 体育(1)              | 健美强     | 法学2023-[3-4]班公共事业管理 | 1  | 夏秋運            | 1-18周 星期四 5-6 |     |      | 温泉校区 | 40       |       |       | 西運        |
| 00000w122    | 体育(1)              | 武术1     | 法学2023-[3-4]班公共事业管理 | 1  | 未光雨            | 1-18周 星期四 5-6 |     |      | 温泉校区 | 40       |       |       | 西運        |
| 00000w122    | 体育(1)              | 武术2     | 法学2023-[3-4]班公共事业管理 | 1  | <u>崔海文</u>     | 1-18周 星期四 5-6 |     |      | 温泉校区 | 40       |       |       | <u>肉運</u> |
| 100000w122   | 体育(1)              | 轮滑      | 法学2023-[3-4]班公共事业管理 | 1  | 阿尔博·阿不都瓦依书     | 1-18周 星期四 5-6 |     |      | 温泉校区 | 40       |       |       | <u>肉連</u> |
| 000000w122   | 体育(1)              | 花式創編    | 法学2023-[3-4]班公共事业管理 | 1  | 度江主            | 1-18間 星網四 5-6 |     |      | 温泉校区 | 40       |       |       | 改建        |
| 00000w122    | 体育(1)              | 98日末1   | 法学2023-[3-4]班公共事业管理 | 1  | 谢文辉            | 1-18周 星期四 5-6 |     |      | 温泉校区 | 40       |       |       |           |
| 00000w122    | 体育(1)              | 盤球2     | 法学2023-[3-4]班公共事业管理 | 1  | <u>李泽语</u>     | 1-18間 星網四 5-6 |     |      | 温泉校区 | 40       |       |       |           |
| 00000w122    | 体育(1)              | 推球      | 法学2023-[3-4]班公共事业管理 | 1  | <u>温目姆·艾克木</u> | 1-18間 星期四 5-6 |     |      | 温泉校区 | 40       |       |       |           |
| 00000w122    | 体育(1)              | 足球      | 法学2023-[3-4]班公共事业管理 | 1  | 運動主            | 1-18間 星期四 5-6 |     |      | 温泉校区 | 40       |       |       |           |
| 00000w122    | 体育(1)              | 乒乓球     | 法学2023-[3-4]班公共事业管理 | 1  | 2100           | 1-18間 星期四 5-6 |     |      | 温泉校区 | 40       |       |       |           |
| 00000w122    | 体育(1)              | 羽毛球     | 法学2023-[3-4]班公共事业管理 | 1  | 李頔淳            | 1-18問 星期四 5-6 |     |      | 温泉校区 | 40       |       |       | の課        |
| 前显示 1 到 11 ; | 後, 共 11 条记录        |         |                     |    |                |               |     |      |      |          | 首页上一页 | 1 下一页 | 末页        |
| 誠漢课表         | 选课结果查看及退选          | 退课日志查看  |                     |    |                |               |     |      |      |          |       |       |           |
|              |                    |         |                     |    |                | 駅以节次機式 🗸 🗸    |     |      |      |          |       |       |           |
|              | 星期                 |         | 星期二                 |    |                | 星期三           | 星期四 |      | 星期五  | 星期六      | 8     | 期日    |           |
| 1-2节         |                    |         | 法理学                 |    | 法理             | 7             |     | 宪法学  |      |          |       |       |           |
|              | B(40, b) 2(40, (1) |         |                     |    | ato dia        | <b>E</b> 10   |     | #14W |      |          |       |       |           |

### 2.3已选课程结果查看及退课

(1) 选课课表

功能描述:学生可以查看已选课课表。

|      |                                           |        |         |         |     |        |       | 本学期选课学分/门数  | 要求及已法情况      |                |      |         |      |        |        |       |
|------|-------------------------------------------|--------|---------|---------|-----|--------|-------|-------------|--------------|----------------|------|---------|------|--------|--------|-------|
|      |                                           |        | 必修法     | 課(短期)   | 法终进 | (1001) | 本学期:  | 十刻选课(控制)    | 专业内器年        | 假选课(控制)        | 國等业组 | 去澤(冠制)  | 公选课题 | 5課(控制) | 城市法    | 课(短期) |
|      |                                           | 最高总学分  | 学分      | (382    | 学分  | 1382   | 学分    | 门政          | 孝分           | 1782           | 学分   | 1382    | 学分   | 28(1)  | 学分     | 口政    |
|      | 设置(控制)要求                                  | 不控制    | 不控制     | 不편해     | 不控制 | 不控制    | 不控制   | 不控制         | 不控制          | 不控制            | 不理解  | 不控制     | 不控制  | 不控制    | 不控制    | 不控制   |
|      | Eiziei+                                   | 20.0   | 0       | 0       | 0   | 0      | 0     | o           | 0            | 0              | 0    | 0       | 0    | 0      | 0      | 0     |
|      |                                           |        |         |         |     |        |       |             |              |                |      |         |      |        |        |       |
|      |                                           |        |         |         |     |        | 本字誌   | 选课公选课家质课程类别 | 学分/门数要求及已迭结况 |                |      |         |      |        |        |       |
|      |                                           |        |         | 人文科学(控) | 90  |        | 自然科学( | 1280        | 社会科学         | 学(控制)          |      | 工程技术(控制 | 0    |        | 其它(控制) |       |
|      |                                           |        | 季分      |         | の数  |        | 学分    | 门款          | 学分           | 「」数            | 学分   |         | 门款   | 学分     |        | 口政    |
|      | 设置(控制)                                    | 要求     | 不控制     | l.      | 不控制 | 2      | 「拉利   | 不控制         | 不控制          | 不控制            | 不控   | N.      | 不控制  | 不控制    |        | 不控制   |
|      | 已始病                                       | +      | 0       |         | 0   |        | 0     | 0           | 0            | 0              | 0    |         | 0    | 0      |        | 0     |
| *    | 洗濯结果音器及泪洗                                 | 语课日志音赛 |         |         |     |        |       |             |              |                |      |         |      |        |        |       |
|      |                                           |        |         |         |     |        |       | 教认节次模式      | ~            |                |      |         |      |        |        |       |
|      |                                           |        |         |         |     |        |       |             |              |                |      |         |      |        |        |       |
|      | 25年0年度年4383 25年0月日<br>25年0年度年4383 25年10月日 |        | 星期二     |         |     | 星期三    |       | 星地曰         |              | 星期五            |      |         | 星期六  |        | 星期日    |       |
| 1-2节 | 侵权责任法                                     |        | 国际经济法学  |         |     | 商法学    |       |             |              | 商法学            |      |         |      |        |        |       |
| 8-4节 | 全司法                                       |        | 法庸诊所    |         |     | 科学研究方  | 法     |             |              | <b>20162</b> 3 | 法学   |         |      |        |        |       |
| 5-6节 | 知识产权法学                                    |        | 就业指导(2) |         |     |        |       |             |              |                |      |         |      |        |        |       |
|      |                                           |        |         |         |     |        |       |             |              |                |      |         |      |        |        |       |

(2) 已选课程结果查看及退选

功能描述: 1. 可查询自己已选课程 2. 可进行课程退选。

退课步骤: 选课结果查看及退选一退选

|           | 本学期间建学分介了数学家及已造错风 |           |     |          |     |         |                   |             |              |         |           |        |           |     |        |               |      |
|-----------|-------------------|-----------|-----|----------|-----|---------|-------------------|-------------|--------------|---------|-----------|--------|-----------|-----|--------|---------------|------|
|           |                   | Reamo     | 003 | 必修造课(控制) |     | 使选课(控制) | 本字唱               | 计划选课(应制)    | 专业内能年        | 报选课(控制) | 拥有业绩      | 生课(控制) | 公选课选课(应制) |     | 植物选择   | (1998)        |      |
|           |                   | 量简易学分     | ≇⊛  | 1382     | 79  | 13      | t <b>≠</b> 9      | (781        | 学分           | (7382)  | 学分        | 13\$\$ | 学分        | ば数  | 79     | 口数            |      |
|           | 设置(控制)要求          | 不控制       | 不控制 | 不控制      | 不拉制 | 不按      | 制 不控制             | 不控制         | 不控制          | 不控制     | 不控制       | 不控制    | 不控制       | 不控制 | 不控制    | 不控制           |      |
|           | Eißini+           | 20.0      | 0   | 0        | 0   | 0       | 0                 | 0           | 0            | 0       | 0         | 0      | 0         | 0   | 0      | 0             |      |
|           |                   |           |     |          |     |         | 本学現               | 法律公法律意乐课程类别 | 学分/门数要求及已连续》 | e       |           |        |           |     |        |               |      |
|           |                   |           |     | 人文科学(控制) |     |         | 自然科学(             | (192M)      | 社会科学(控制)     |         | 工程技术(控制   |        | ND        |     | 其它(控制) |               |      |
|           |                   |           | 学分  |          |     |         | 学分                | i)at        | 学分           | 口数      | 学分<br>不控制 | Ka 👘   | 13        | 学分  |        | 13 <b>8</b> X |      |
|           | 设置(注制)要求 不控制      |           | 1   | 不控制      |     | 不控制     | 不控制               | 不控制         | 不控制          | N       |           | 不控制    | 不控制       | X   | 短制     |               |      |
|           | Ezikir            |           | 0   |          | 0   |         | 0                 | 0           | 0            | 0       | 0         |        | 0         | 0   |        | 0             |      |
| R.R.R.    | 选课结果直管及返送         | 退得日志商晋    |     |          |     |         |                   |             |              |         |           |        |           |     |        |               |      |
|           | 课程编号              |           | 课程名 | _        | 学分  | 课程编辑    | r                 | 上课教师        |              | - Wetch | 上頭        | њл:    | 1         |     | 退给美型   | BIRKO         | 20   |
| 000w116   |                   | 就业推导(2)   |     |          | 1   | 必得      | RIZA              |             |              |         |           |        | 温泉校区      |     | 主侍     | 34            | 1812 |
| 01K06838  |                   | 法律公共服务(2) | )   |          | 1   | 必律      | 業環川               |             |              |         | _         | -      | 温泉校区      |     | 主使     | 透中            | 1812 |
| 010001    |                   | 科学研究方法    |     |          | 1   | 必想      |                   |             |              |         | 温泉校区      |        |           | 主導  | 选中     | 18.2          |      |
| 01K0h804  |                   | 會開達       |     |          | 2   | 必惜      | 同批和同卜力维木          |             |              |         |           |        | 道察校区      |     | 末修     | 37            | 1819 |
| 01K0h822  |                   | 模权责任法     |     |          | 2   | 2/9     | 冯晓辉               |             |              |         |           |        | 還果校区      |     | 主修     | 透中            | 1812 |
| 01K0h818  |                   | 法律诊所      |     |          | 2   | 必律      | 赵立                |             |              |         |           |        | 温泉校区      |     | 主印     | 選中            | 1812 |
|           |                   | 彩印产权法常    |     |          | 3   | 必得      | <b>香守尔·阿吉买买</b> 提 |             |              |         |           |        | 温泉校区      |     | 主侨     | 法中            | 1812 |
| 101606704 |                   | 1         |     |          |     |         |                   |             |              |         |           |        |           |     |        |               |      |

(3) 退课日志查看

功能描述:可查看退课记录。

|           |           |          |         |           |          |         | 本学期运课学分/门题  | 效要求从已透信况    |                |      |             |         |        |        |            |
|-----------|-----------|----------|---------|-----------|----------|---------|-------------|-------------|----------------|------|-------------|---------|--------|--------|------------|
|           | *****     | 必修选。     | W(#284) | 这修选       | 栗(1281)  | 本学期计    | 划选课(应制)     | 专业内         | 隋年报选课(控制)      | 時专业进 | 日本(1)第1     | 公选课题    | 吉澤(控制) | 16/913 | 課(行2年1)    |
|           | 10000770  | 学分       | (352    | 学分        | ()#2     | 学分      | /]#t        | 学分          | (7#X)          | 学分   | ()#C        | 学分      | 口数     | 学分     | (]22       |
| 设置(控制)要求  | 不控制       | 不控制      | 不控制     | 不控制       | 不控制      | 不控制     | 不控制         | 不控制         | 不控制            | 不控制  | 不控制         | 不控制     | 不控制    | 不控制    | 不控制        |
| 已透終计      | 20.0      | 0        | 0       | 0         | 0        | 0       | 0           | 0           | 0              | 0    | 0           | 0       | 0      | 0      | 0          |
|           |           |          |         |           |          |         |             |             | -              |      |             |         |        |        |            |
|           |           |          |         |           |          | 本学規定    | 目常公告律家质课程实验 | 1学分/门副要求放已语 | 52<br>22<br>22 |      |             |         |        |        |            |
|           |           | 人文科学(控制) |         |           | 自然科学(图   | 285)    | 社           | 会科学(短期)     | 工程技术(控制        |      | 1)<br>(789) |         | 首応(昭和) |        |            |
| 学分 门政     |           |          | 学分      | 门歌        | 学分       | 门数      | 4.12        |             | 门款             | 学分   |             | 1782    |        |        |            |
| 设置(22年)   | 要求        | 不控制 不控制  |         |           | F328)    | 不控制     | 不편해         | 不편해         | 지연해 지연         | H    | 不控制         | 不귀오뛰    |        | 不控制    |            |
| Ban       | +         | 0        |         | 0         |          | 0       | 0           | 0           | 0              | 0    |             | 0       | 0      |        | 0          |
| 法律法用资源取得法 | 法通口出来的    | 1        |         |           |          |         |             |             |                |      |             |         |        |        |            |
|           | READ READ | 港設立た     | 20      | 194211-06 | 38125615 | 1.12203 | H           | Wet63       | 法理分类           | 建建生物 |             | 8/89/62 | 19.00  | BAT A  | 38.78.6533 |
| /         |           |          |         |           |          |         |             |             |                |      |             |         |        |        |            |
|           |           |          |         |           |          |         |             |             |                |      |             |         |        |        |            |
| /         |           |          |         |           |          |         |             |             |                |      |             |         |        |        |            |

**温馨提示**:完成选课后查看课表中是否有新选的课程,有新课程代表已经选上该课程。最后点击右上方【安全退出选课】 按钮退出选课。

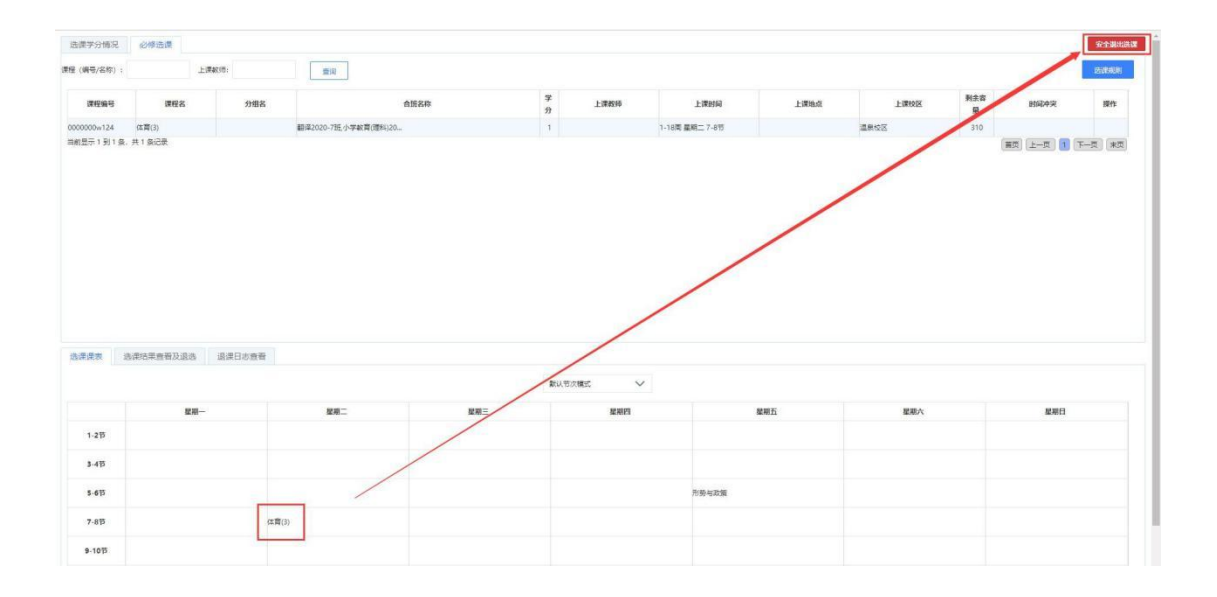

方式二: 使用"新疆师范大学教务处"微信公众号中教务系 统移动端选课

1. 微信公众号搜索"新疆师范大学教务处"并关注,依次点击【教务信息】----【网上选课】

| 新疆师范大学教务处                                                                                                    | 쑤   | - | ×<br>R |
|----------------------------------------------------------------------------------------------------|-----|---|--------|
| 优服务强保障—教务处开展新学期教学设备专项                                                                                                    | ī   |   |        |
| 优服务 强保障——教务处开展新学期教学设备专项<br>检查                                                                                                    | Į   |   |        |
| 详情                                                                                                    | >   |   |        |
|                                                                                                    |     |   |        |
| <ul> <li>您好! 欢迎关注新疆师范大学教务处公众号。</li> <li>目前,公众号刚刚上线,部分功能尚未开发完善,希望广大师在后续的工作中逐注意:成绩单打印。</li> <li>市、公众号刚刚上线,部分功能尚未开发完善,希望广大师(城绩单打印)</li> <li>市、成绩单打印。</li> <li>市、公众号刚刚上线,部分功能尚未开发</li> <li>市、公众号刚刚上线,部分功能尚未开发</li> <li>市、公众号刚刚上线,部分功能尚未开发</li> <li>市、公众号刚刚上线,部分功能尚未开发</li> <li>市、公众号刚刚上线,部分功能尚未开发</li> <li>市、公众号和和大师(城绩单打印)</li> <li>市、四上办事大厅,<br/>教务系统移动端首、<br/>六位,可通过教务,<br/>栏目进行修改,建<br/>厅、网上办事大厅,</li> <li>加上迎教</li> <li>加上近课</li> <li>教务系统</li> </ul> |     |   |        |
| 新闻公告教务信息教学                                                                                                    | 学服务 |   | ١      |

 使用学号密码进行登录,首次登录密码为身份证号后六位, 可通过教务系统师生端"个人信息"栏目进行修改,建议修 改为一站式服务大厅、网上办事大厅登录密码。

### 绑定

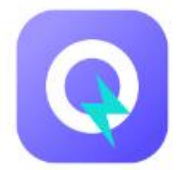

学号/工号

请输入学号/工号

密码

请输入密码

登录

3. 进入选课中心-----【必修选课】----【选课】

く选课中心

关于2023—2024学年第一学期2023级本科生选课的通知...

学年学期: 2023-2024-1 选课时间: 2023-08-28 10:00~2023-09-03 18:00

### く选课中心

#### 关于2023—2024学年第一学期2023级本科生选课的通知(测 试)

学年学期: 2023-2024-1

选课时间: 2023-08-28 10:00~2023-09-03 18:00

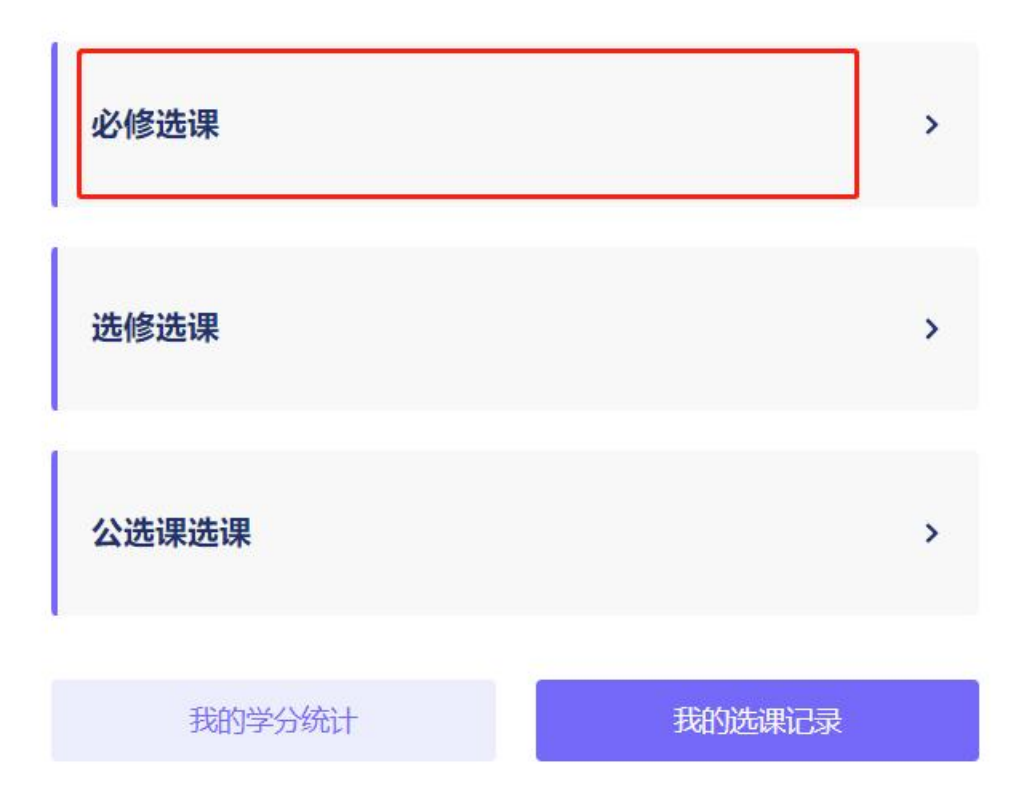

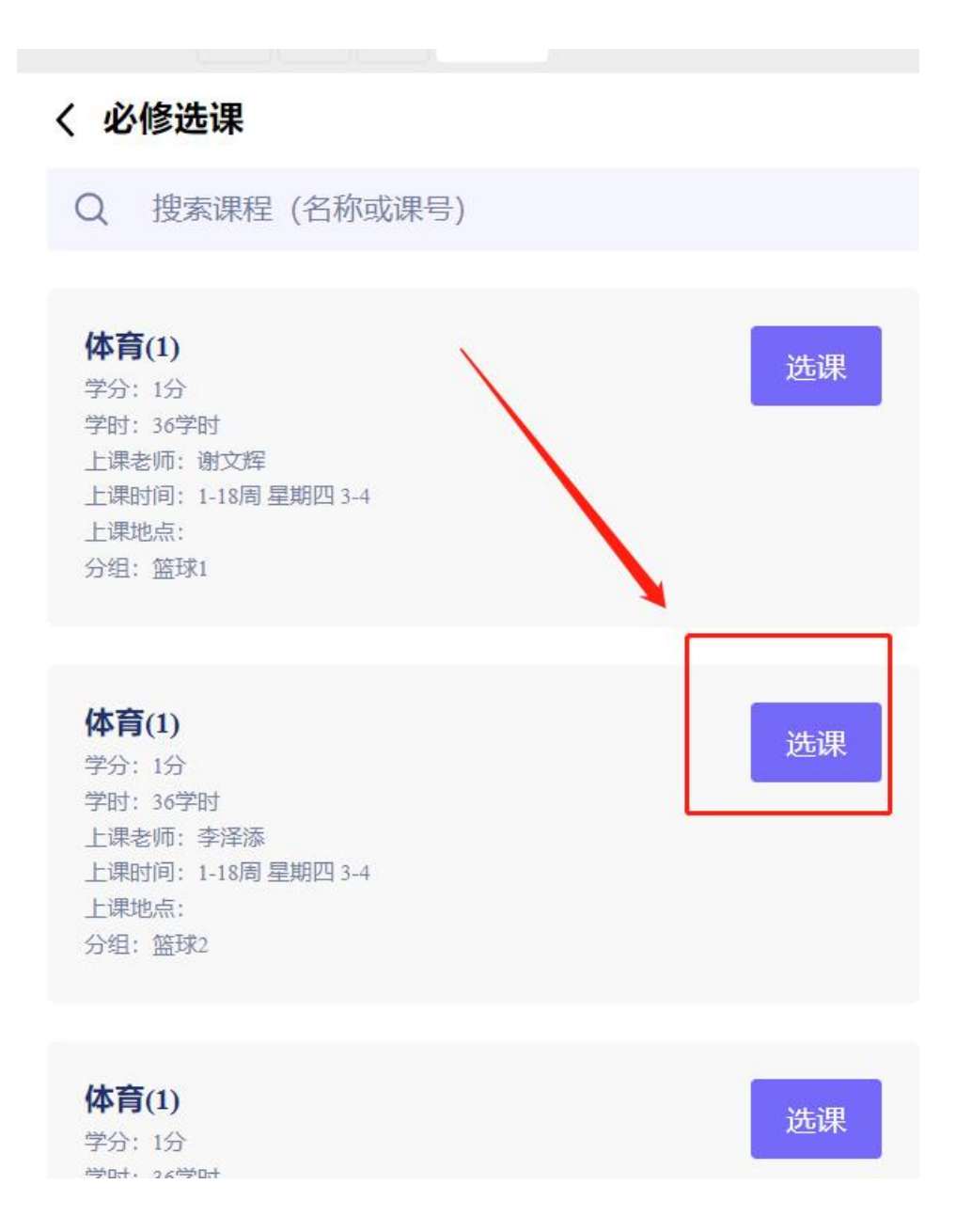